# Status Change

Medical University of South Carolina

### What is Status Change?

- A Status Change is only submitted to the IRB to report an immediate change in study status that is outside of normal study progression and well before a Continuing Review is due.
- Often, it is used to report a temporary suspension in enrollment due to new safety information.
- May be submitted in conjunction with updates needed due to a reportable event.
- Cannot use Status Changes to permanently close a study with the IRB.

### **Getting Started**

- In your inbox, select the study that needs a Status Update.
- Under "My Activities" select "New Status Change"

| Current State                |   |  |  |  |  |
|------------------------------|---|--|--|--|--|
| Approved                     |   |  |  |  |  |
| View Study                   |   |  |  |  |  |
| Printer Version              |   |  |  |  |  |
| View Differences             |   |  |  |  |  |
| My Activities                |   |  |  |  |  |
| ss Edit Guest Access         |   |  |  |  |  |
| Log Public Comment           |   |  |  |  |  |
| ss Copy Study                |   |  |  |  |  |
| Edit Communication<br>Leads  |   |  |  |  |  |
| Studies Directory<br>Posting |   |  |  |  |  |
| New Reportable Event         |   |  |  |  |  |
| New Amendment                |   |  |  |  |  |
| New Continuing Review        |   |  |  |  |  |
| New Status Change            | ) |  |  |  |  |

### **Statuses Explained**

- Enrolling Subjects and/or Collecting Data: use this status if actively enrolling subjects and/or collecting data on enrolled subjects
- Enrolling Subjects No accrual/enrollment to date: use this status if trying to enroll subjects, but at the time of continuing review, there are <u>no subjects enrolled</u>
- Enrollment Closed Subjects continue to receive study treatment/intervention: use this status once enrollment has been reached or closed, but are still actively treating the subjects
- Enrollment closed Follow-up and collecting data only: use this status when enrollment is closed but no active treatment is occurring. Subjects are just in follow-up.
- **Data Analysis Only Identifiable**: use this status when enrollment is closed and only completing data analysis with identifiable data.
- **Data Analysis Only De-identified**: use this status when enrollment is closed and only completing data analysis with de-identified data.
- Enrollment Temporarily Suspended: use this status when enrollment has been suspended by the sponsor/PI
- Permanently Closed All study activities are completed: use this status when closing out/terminating the study with the IRB

#### Selecting a Status

- Select the NEW status, not what the status is right now.
- 2.0 Make sure to explain the reason why the status is changing.

#### Status Change

#### 1. \* Current Study Status:

- O Enrolling Subjects and/or Collecting Data
- Enrolling Subjects No accrual/enrollment to date

O Enrollment Closed - Subjects continue to receive study treatment/intervention

- Enrollment Closed Follow-up and collecting data only
- O Data Analysis Only Identifiable
- O Data Analysis Only De-identified
- O Transfer to External IRB
- Enrollment Temporarily Suspended
- 2. If enrollment status changed, explain why:

### Number of subjects

#### • Provide all of the requested information.

#### Number of Subjects

- 1.0 Number of subjects study-wide proposed:
- 2.0 Number of subjects at local site proposed:
- 3.0 Number of subjects enrolled study wide actual:
- 4.0 Number of subjects enrolled at local site actual:
- 5.0 Number of subjects enrolled at local site since last review: \* Note: "last review" is the study's initial review or continuing review, whichever is most recent.

Study Value:

Study Value:

#### Number of Subjects (Continued)

- 1.0 Subjects receiving treatment/intervention local:
- 2.0 Subjects in follow-up only local:
- **3.0** Total subjects completed local: (Including death(s) as an expected endpoint)
- 4.0 Estimated date of study completion:

### **General Comments**

• Upload any correspondence from the sponsor or documents that will assist in the review of or explain the reason for the status change.

| General Comments |                                                                                                    |                    |              |       |  |  |
|------------------|----------------------------------------------------------------------------------------------------|--------------------|--------------|-------|--|--|
| 1.0              | Add any additional comments to assist in the review                                                                           |                    |              |       |  |  |
| 2.0              | Add any miscellaneous documents that do not fit in other sections of the study application<br>Click Add to upload document(s) |                    |              |       |  |  |
|                  | Name                                                                                                    | Description        | Orig. Author | Orig. |  |  |
|                  | There are n                                                                                                    | o items to display |              |       |  |  |

## FINISH

# The PI will submit the completed Status Change!

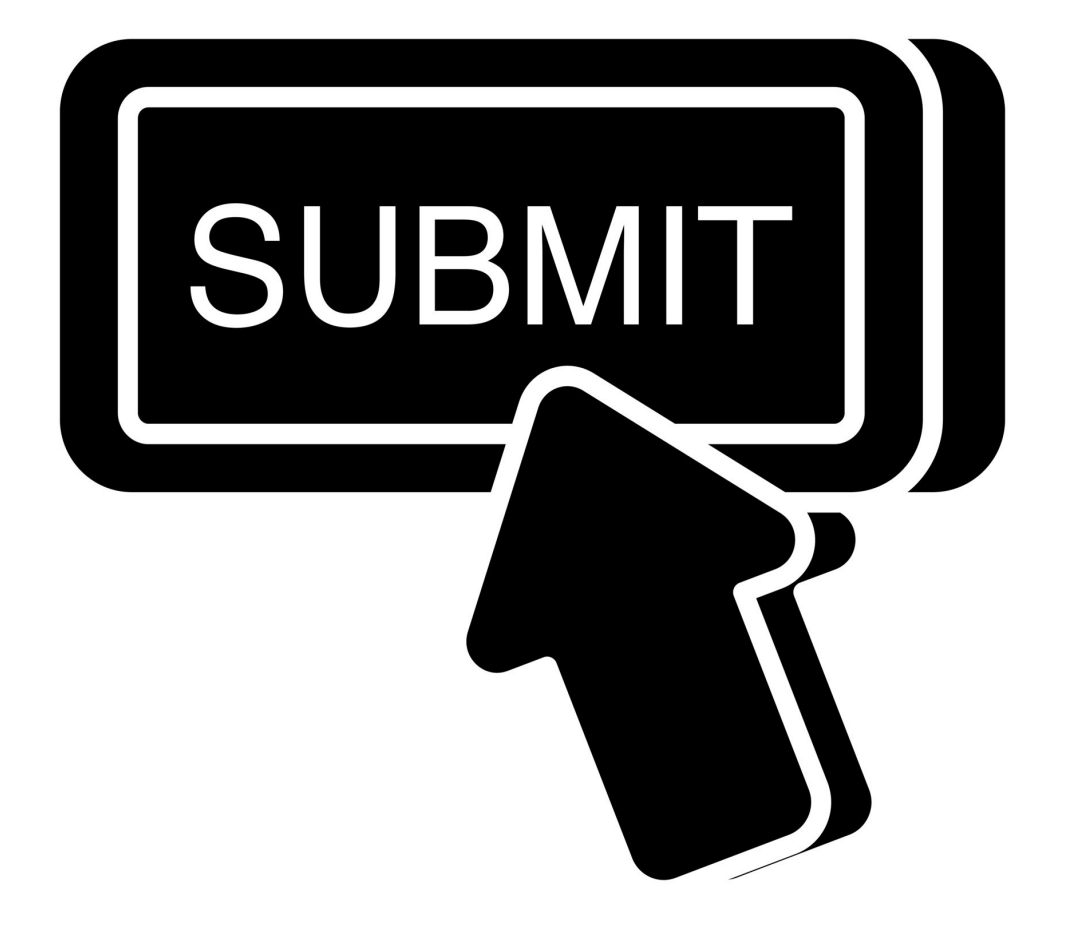